## Настройка Windows 8 при автоматических настройках подключения

1. В меню около часов необходимо нажать на значок в виде компьютера или шкалы, обозначающий сетевые подключения, и выбрать «Центр управления сетями и общим доступом».

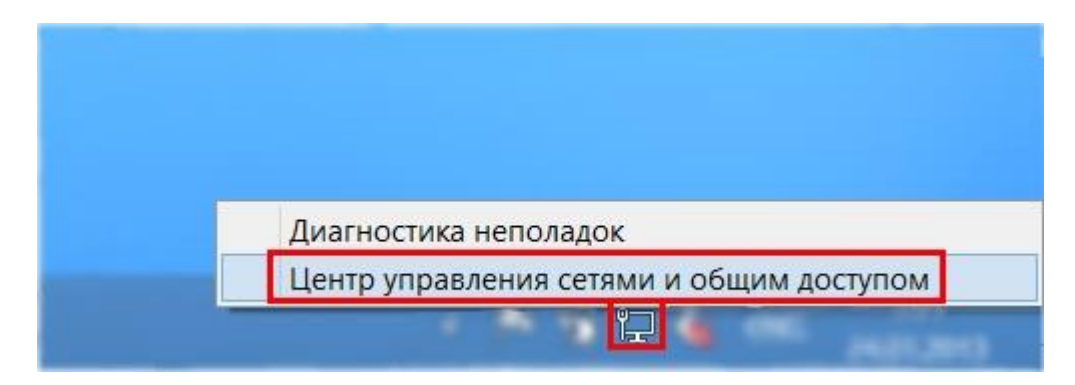

## 2. В меню слева необходимо выбрать пункт «Изменение параметров адаптера».

| 芽                                                   | Центр управления сетями и общим доступом                                                                                                    |
|-----------------------------------------------------|----------------------------------------------------------------------------------------------------|
| 🔄 🎯 🕤 🛧 💐 🕨 Панель уп                               | равления 🕨 Сеть и Интернет 🕨 Центр управления сетями и общим доступом                                                                                                    |
| Панель управления —<br>домашняя страница            | Просмотр основных сведений о сети и настройка подключений                                                                                                    |
| Изменение параметров<br>адаптера                    | Просмотр активных сетей — Сейчас вы не подключены ни к какой сети.                                                                                                    |
| Изменить дополнительные<br>параметры общего доступа | Изменение сетевых параметров<br>Создание и настройка нового подключения или сети<br>Настройка широкополосного, коммутируемого или VPN-подключения либо настройка<br>маршрутизатора или точки доступа. |
|                                                     | Устранение неполадок<br>Диагностика и исправление проблем с сетью или получение сведений об устранении<br>неполадок.                                                                                  |

3. В зависимости от типа подключения:

- Подключение по Wi-Fi «Подключение по беспроводной сети»;
- Подключение по кабелю «Подключение по локальной сети»;

необходимо нажать правой кнопкой мыши на значок подключения и выбрать пункт «Свойства».

| uit- Qi 🌍 | Отключить       |
|-----------|-----------------|
|           | Диагностика     |
| 3         | Настройка моста |
|           | Создать ярлык   |
| 3         | Удалить         |
|           | Переименовать   |

4. На вкладке «Сеть» необходимо выбрать пункт «Протокол Интернета версии 4 (TCP/IPv4)» и нажать кнопку «Свойства».

| Подключение по локальной сети: свойства                                                                                                    |  |  |  |  |
|----------------------------------------------------------------------------------------------------|--|--|--|--|
| Сеть                                                                                                    |  |  |  |  |
| Подключение через:                                                                                                    |  |  |  |  |
| Qualcomm Atheros AR8161 PCI-E Gigabit Ethernet Controller                                                                                                    |  |  |  |  |
| <u>Н</u> астроить                                                                                                    |  |  |  |  |
| Отмеченные компоненты используются этим подключением:                                                                                                    |  |  |  |  |
| <ul> <li>↓ Протокол мультиплексора сетевого адаптера (Майкре</li> <li>↓ Драйвер протокола LLDP (Майкрософт)</li> <li>↓ Ответчик обнаружения топологии канального уровня</li> <li>↓ Ответчик обнаружения топологии канального уровня</li> <li>↓ Протокол Интернета версии 6 (TCP/IPv6)</li> <li>↓ Протокол Интернета версии 4 (TCP/IPv4)</li> <li>↓</li> </ul> |  |  |  |  |
| Уст <u>ановить</u> <u>У</u> далить Сво <u>й</u> ства                                                                                                    |  |  |  |  |
| Описание<br>Протокол TCP/IP - стандартный протокол глобальных<br>сетей, обеспечивающий связь между различными<br>взаимодействующими сетями.                                                                                                    |  |  |  |  |
| ОК Отмена                                                                                                    |  |  |  |  |

5. В открывшемся окне необходимо выбрать пункты «Получить IP-адрес автоматически» и «Получить адрес DNS-сервера автоматически». Затем необходимо применить настройки, нажав кнопку «ОК».

| Свойства: Протокол Интернета версии 4 ? 💌                                                                                                    |  |  |  |  |  |
|----------------------------------------------------------------------------------------------------|--|--|--|--|--|
| Общие Альтернативная конфигурация                                                                                                    |  |  |  |  |  |
| Параметры IP можно назначать автоматически, если сеть<br>поддерживает эту возможность. В противном случае узнайте<br>параметры IP у сетевого администратора. |  |  |  |  |  |
| Получить IP-адрес автоматически                                                                                                    |  |  |  |  |  |
| <u>И</u> спользовать следующий IP-адрес:                                                                                                    |  |  |  |  |  |
| IP-адрес:                                                                                                    |  |  |  |  |  |
| Маска подсети:                                                                                                    |  |  |  |  |  |
| Основной шлюз:                                                                                                    |  |  |  |  |  |
| Получить адрес DNS-сервера автоматически                                                                                                    |  |  |  |  |  |
| ОИ <u>с</u> пользовать следующие адреса DNS-серверов:                                                                                                    |  |  |  |  |  |
| Предпочитаемый DNS-сервер:                                                                                                    |  |  |  |  |  |
| <u>А</u> льтернативный DNS-сервер:                                                                                                    |  |  |  |  |  |
| Подтвердить параметры при <u>в</u> ыходе <b>Дополнительно</b>                                                                                                |  |  |  |  |  |
| ОК Отмена                                                                                                    |  |  |  |  |  |

6. В следующем окне необходимо нажать также кнопку «ОК» или кнопку «Закрыть».

| 📱 Подключение по локальной сети: свойства 🗙                                                                                                    |  |  |  |
|----------------------------------------------------------------------------------------------------|--|--|--|
| Сеть                                                                                                    |  |  |  |
| Подключение через:                                                                                                    |  |  |  |
| Qualcomm Atheros AR8161 PCI-E Gigabit Ethernet Controller (                                                                                                    |  |  |  |
| <u>Н</u> астроить                                                                                                    |  |  |  |
| Отмеченные компоненты используются этим подключением:                                                                                                    |  |  |  |
| <ul> <li>Протокол мультиплексора сетевого адаптера (маикр</li> <li>Драйвер протокола LLDP (Майкрософт)</li> <li>Ответчик обнаружения топологии канального уровня</li> <li>Ответчик обнаружения топологии канального уровня</li> <li>Протокол Интернета версии 6 (TCP/IPv6)</li> <li>Протокол Интернета версии 4 (TCP/IPv4)</li> </ul> |  |  |  |
| Уст <u>а</u> новить <u>У</u> далить Сво <u>й</u> ства                                                                                                    |  |  |  |
| Описание<br>Протокол TCP/IP - стандартный протокол глобальных<br>сетей, обеспечивающий связь между различными<br>взаимодействующими сетями.<br>ОК Отмена                                                                                                    |  |  |  |

Настройка завершена.